# ご家族向けスターティングガイド

あんしんクラウド®をご利用いただくために、最初に設定していただくことをまとめ ています。 以下の手順をご一読ください。

### ①あんしんクラウド®サポーターにログインする

かんたんログインマニュア ルの末尾にある「初期セット アップ用QRコード」に記載さ れているログイン情報を 使ってログインしてください。 ログイン方法は①IDログイ ンと②QRログインの2種類 があります。

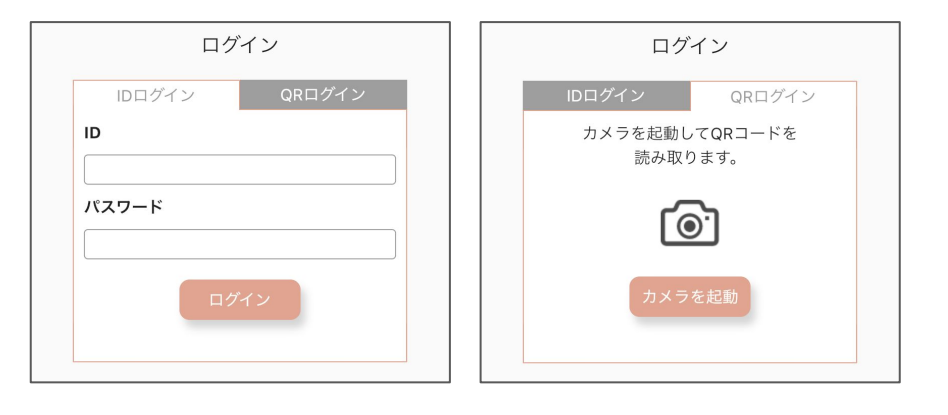

②あんしんクラウド®タブレットの基本設定を行う ログインできたら、下のメニュー バーにある「メニュー」をタップし、そ の中の「設定」をタップします。 メニュー内の「設定」を開く→

設定画面内の「基本設定」に進みま す。 基本設定 基本設定 基本設定 ↓ 最影時の設定 と おしゃべりのカスタマイズ と セキュリティ・ログイン設定

タブレットに関する基本 的な設定を行ってくださ い。タブレットの話すス ピードなどは、実際に操 作しながらの設定をオス スメします。

| 基本設定         |   |
|--------------|---|
| 〈 設定一覧へ戻る    |   |
| タブレットの名前     |   |
| かよ           |   |
| ご高齢者の名前を呼ぶ   |   |
| タブレットの話すスピード |   |
| 普通           | - |

内容を変更したら、一番下にある「保存」ボタンを必ず押してください。

| タブレットの声の高さ                                  |
|---------------------------------------------|
| 普通                                          |
| 伝言を繰り返す回数                                   |
| - ( 10 -                                    |
| 挨拶の時間<br>指定した時間から1時間顔検出時に挨拶を行います<br>朝 扇 タ タ |
| 07:00 v 12:00 v 19:00 v                     |
| ランダムおしゃべりの時間帯                               |
| 10:00 - 23:30 -                             |
| ニュースの取得元                                    |
| Yahoo-国内 🔹                                  |

## ③タブレットの撮影時の設定を行う

設定画面の「撮影時の設定」に進みます。

タブレットでご高齢者の写真 やビデオメッセージを撮影す る際の設定をしてください。ご 高齢者のプライバシーに十 分に配慮して設定してください。

|             | 撮影時の設定                                                                 |                |
|-------------|------------------------------------------------------------------------|----------------|
| <<br>)<br>l | ✓ 設定一覧へ戻る<br>※撮影時の設定は、ご高齢者のプライバシーに十分配慮しい。                              | してくださ          |
| I           | 自動撮影モード                                                                |                |
| 2           | 写真を撮影するとき、通常はご高齢者にボタンを押してい<br>すが、ボタンを押さなくても自動的に撮影したいときは、<br>ONにしてください。 | いただきま<br>. これを |
|             |                                                                        |                |

内容を変更したら、一番下にある「保存」ボタンを必ず押してください。

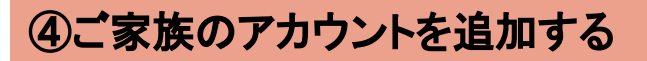

設定画面の「セキュリティ・ログイン設定」に進みます。

#### 1. ご家族のアカウントを追加する

※お申し込み時にご家族の情報を記載していた方は、1番 をスキップしてください。 「メンバー設定」に進み、メンバーの追加を行ってくださ

い。

#### 2. ご家族の端末でログインする

「かんたんログイン設定」に進んでください。 URL横にある「コピー」ボタンをタップしLINE等でご家族 に送るか、画面に表示されているQRコードをご家族の 端末で読み取ってログインしてください。

設定画面の「おしゃべりのカスタマイズ」に進みます。

タブレットがご高齢者にランダムで話しかける際の 内容を設定することができます。

| - ランダムおしゃべりの内容 |           |  |  |  |  |
|----------------|-----------|--|--|--|--|
|                |           |  |  |  |  |
| 1              | おはよう      |  |  |  |  |
| 2              | おはようございます |  |  |  |  |
| 追加する           |           |  |  |  |  |

| メンバー追加            |                 |   |
|-------------------|-----------------|---|
| お名前(ニッ:<br>※カタカナが | フネーム)<br>おすすめです |   |
|                   |                 |   |
|                   |                 | ) |
|                   | 保存              |   |

| ひろしさん [リーダー]                            |
|-----------------------------------------|
| https://anshincloudfamily.page.link     |
|                                         |
| 西村さん【メンバー】                              |
| https://anshincloudfamily.page.link コピー |

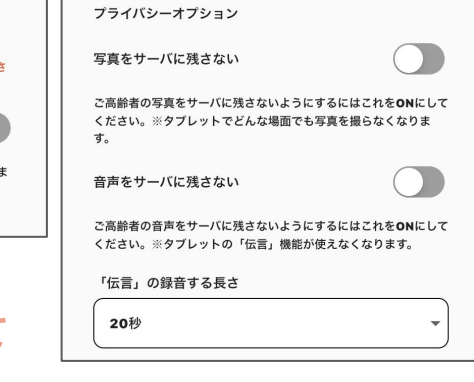

Copyright © 2022 Connrod Co., Ltd. All rights reserved